## 总结

此篇FAQ介绍了如何在 Windows 7 和 XP 环境下手动卸载 SINAMICS STARTER V4.3。 问题

如何手动卸载 SINAMICS STARTER V4.3?

解答 Windows 7 下手动卸载指南

如果通过控制面板不能卸载 SINAMICS STARTER V4.3 ,请按照如下步骤操作:

1、重启电脑。

2、确保用户获得所有管理权限。

3、拷贝附件注册表文件"Remove-STARTER-Comp.reg" 到一个临时文件夹中,解压并执行。

4、通过控制面板的 "添加/删除程序" 卸载 SINAMICS STARTER。

5、接下来需要删除一些文件/路径:

(1)找到路径

Siemens\Step7\s7bin Siemens\Step7\s7data Siemens\Step7\s7data\s7hwprf Siemens\Step7\s7hlp Siemens\Step7\s7met 删除所有的 u7\*文件。

(2)找到路径

Siemens\Step7\s7bin 删除文件: ActiveDiagram.ocx

ActivePolar.dll

DCB-Help-Editor.bat HlpEdiPro.zip install\_oatp.bat mkcfgdb.bat mkcfgdbsis.bat mkcfgdbsa.bat mkcfgdbdr.bat Moduletest.ocx ObjectModelInternal.tlb Siemens.MC.Starter.\*.dll umccfg.cfg umcInclude.manifest uninst\_deviceom\_\* uninst\_simotionom\_\* uninst\_slaveom\_\* unregister.ssp\_\*

(3)删除路径:

Siemens\Step7\u7umc Siemens\Step7\s7bin\u7setup Siemens\Step7\s7bin\helpeditor

下文对这些功能进行了说明。

(4) 删除注册表中 HKEY\_LOCAL\_MACHINE\Software\Siemens (32Bit)

或 HKEY\_LOCAL\_MACHINE\Software\Wow6432Node\Siemens (64Bit)下的所有条目:

## STARTER

## DriveES

(5) 删除注册表中 HKEY\_LOCAL\_MACHINE\Software\Siemens\Shared Components (32Bit)

或 HKEY\_LOCAL\_MACHINE\Software\Wow6432Node\Siemens\Shared Components (64Bit) 下的条目: (6)删除注册表表中 HKEY\_LOCAL\_MACHINE\Software\Siemens\Shared Tools (32Bit)
或HKEY\_LOCAL\_MACHINE\Software\Wow6432Node\Siemens\Shared Tools (64Bit)下
的所有条目:

DCBLIB\* DCC-\* SIMOTION DeviceOM SIMOTION OM SSP\_\*

(7)删除注册表中 HKEY\_LOCAL\_MACHINE\Software\Siemens\Shared Tools (32Bit)
或 HKEY\_LOCAL\_MACHINE\Software\Wow6432Node\Siemens\Shared Tools (64Bit)下
的所有条目:

DCBLIB\* DCC-\* SIMOTION DeviceOM SIMOTION OM SSP\_\*

(8) 删除注册表中 HKEY\_LOCAL\_MACHINE\Software\Siemens\STEP7\2.0\Applications (32Bit)

或 HKEY\_LOCAL\_MACHINE\Software\Wow6432Node\Siemens\STEP7\2.0\Applications (64Bit)下的条目:

SIMOTION

Windows XP 下手动卸载指南

如果通过控制面板不能卸载 SINAMICS STARTER V4.x (单机或者 DriveES),请按照如下步 骤操作:

•对于单机

- (1) 在硬盘上删除整个安装路径(如 C:\Siemens\Starter)
- (2) 删除目录 c:\programs\STARTER SYS
- (3) 删除注册表中 HKEY\_LOCAL\_MACHINE\Software\Siemens 下的所有条目: STARTER SYS

STARTER

UMC

(4) 删除注册表中 HKEY\_LOCAL\_MACHINE\Software\Siemens\ SharedComponents 下的 条目:

UMC

(5) 删除注册表中 HKEY\_LOCAL\_MACHINE\Software\Siemens\AUTSW 下 的条目: STARTER SYS

STARTER

(6) 删除注册表中

HKEY\_LOCAL\_MACHINE\SOFTWARE\Microsoft\Windows\CurrentVersion\Uninstall 下 的条目:

STARTER SYS

STARTER

•对于 Drive ES:

(1) 找到路径:

Siemens\Step7\s7bin

Siemens\Step7\s7data

Siemens\Step7\s7met

并删除所有 u7\* 文件

(2) 删除路径:

Siemens\Step7\u7umc

(3) 删除注册表中 HKEY\_LOCAL\_MACHINE\Software\Siemens 下所有条目:
STARTER SYS
STARTER
UMC
SIMOTION OM

(4) 删除注册表中 HKEY\_LOCAL\_MACHINE\Software\Siemens\Shared Components 下条

目:

UMC

- (5) 删除注册表中 HKEY\_LOCAL\_MACHINE\Software\Siemens\Shared Tools 下条目: SIMOTION OM
- (6) 删除注册表中 HKEY\_LOCAL\_MACHINE\Software\Siemens\AUTSW 下条目: STARTER SYS

STARTER

UMC

SIMOTION OM

(7) 删除注册表中

 $HKEY\_LOCAL\_MACHINE \ SOFTWARE \ Microsoft \ Windows \ Current \ Version \ Uninstall \&$ 

nbsp 下条目:

STARTER SYS

STARTER